# FLR-920 사용자 설명서

Abstract

이 문서는 FLR-920 LoRa Module Evaluation Board (EVB)의

구성, 펌웨어 업데이트, 설치가이드 등을 설명합니다.

eWBM

support@ewbm.com

# Contents

| I. FLR-920 Evaluation Board Kit                    | 3  |
|----------------------------------------------------|----|
| II. Evaluation Board                               | 4  |
| Ⅲ. 펌웨어 업데이트 시 보드 설정                                | 7  |
| IV. Installing driver to run UART Terminal Program | 8  |
| 4.1 Evaluation Board 연결                            | 8  |
| 4.2. FTDI driver 설치                                | 8  |
| V. Boot loader Download 방법                         | 12 |
| 5.1 필요품목                                           | 12 |
| 5.2 Boot Loader Download 방법                        | 12 |
| 5.3 Boot Loader download 순서                        | 13 |
| VI. F/W Download by PuTTY                          | 15 |
| 6.1 TOOL 실행                                        | 15 |
| 6.2 F/W Download 방법                                | 15 |

# eWBM

9/4/2020

# I. FLR-920 Evaluation Board Kit

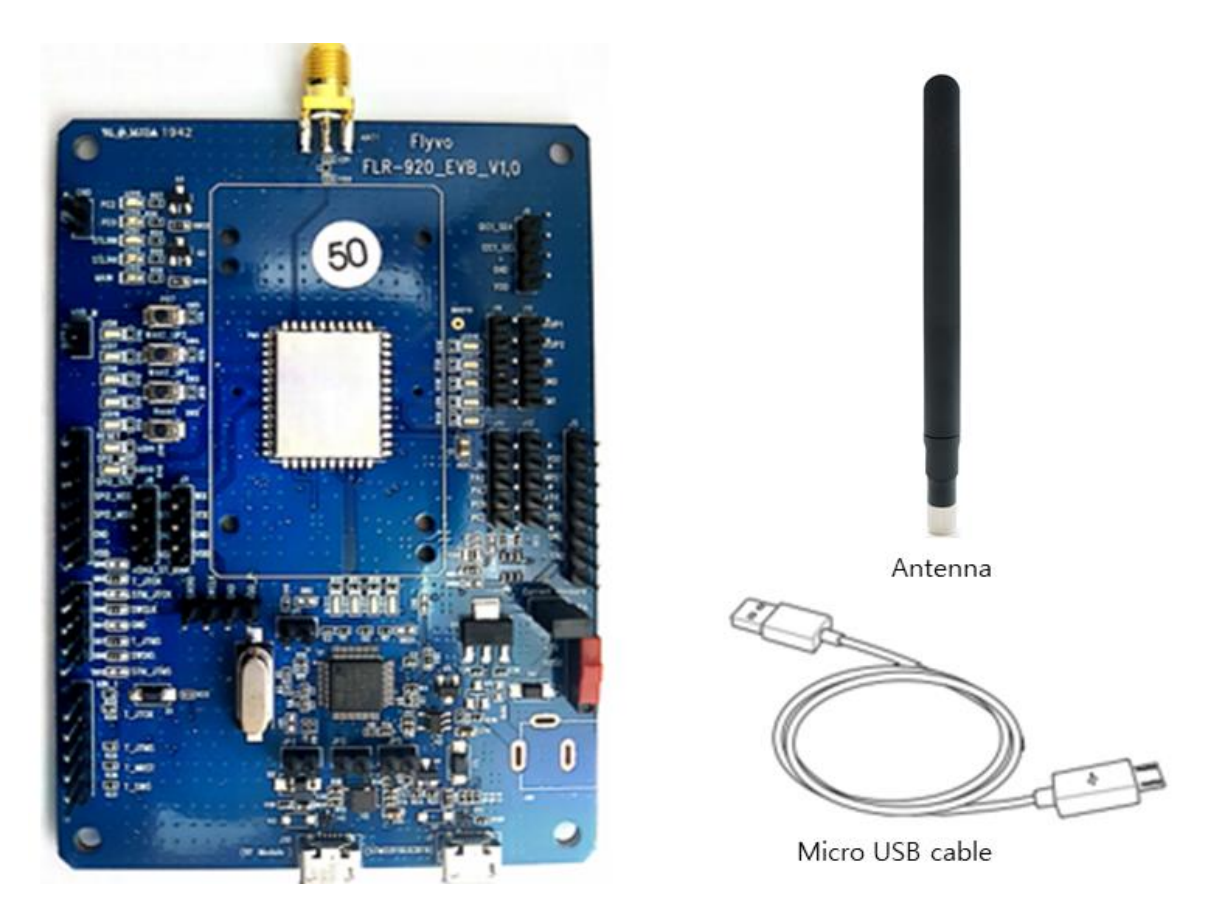

Figure 1: FLR-920 Evaluation Board Kit

FLR-920-EVB Evaluation Kit 세트에는 (1) FLR-920-EVB 가 포함되어 있습니다.

(\* Antenna 및 Micro 5pin USB Cable 별매)

# II. Evaluation Board

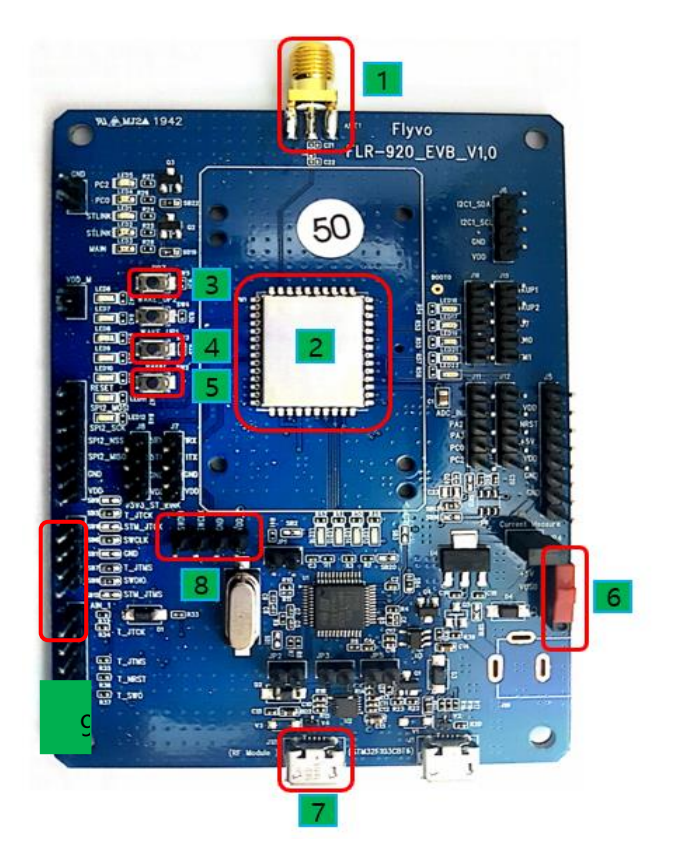

그림 2: FLR-920 EVB

- 1 RF SMA Connector
- ② FLR-920 LoRa Module
- 3 PB7 button

UART로 펌웨어 업데이트 시 사용하는 push button으로 버튼을 누른 상태로 부팅 시 펌웨어 업데이트 모드로 진입 (펌웨어 업데이트 모드에 진입하고 나서는 버튼을 누르지 않아도 됩 니다.)

④ Wake-Up1 button

sleep상태를 wake-up 시키는 push button(작동방법 : 버튼을 눌렀다 떼면 wake-up)

Class A에서 모듈은 동작 완료 후 자동으로 sleep mode로 진입하므로 UART로 커맨드를 전

4 / 17

송할 때마다 버튼을 눌렀다 떼어야 합니다.

- (5) Hardware Reset button
- 6 Power switch
- O USB connector
  - debug UART로 CLI Command 입력 및 디버그 메시지 출력 확인
  - 펌웨어 바이너리 파일을 UART를 통해 업데이트
  - 전원 공급
- (8) SWD Header

Boot Download 및 펌웨어 바이너리 파일 업데이트 가능

#### eWBM

#### Table 1 FLR-920-EVB Connector Pin

| Connector | Pin | Pin name | Mcu pin | Function                                |
|-----------|-----|----------|---------|-----------------------------------------|
|           | 1   | WKUP1    | PA0     | Wake Up: Rising Edge, Payload data bit2 |
|           | 2   | WKUP2    | PC13    |                                         |
| J15       | 3   | PB7      | PB7     | Boot Loader (High Active)               |
|           | 4   | PB10     | PB10    |                                         |
|           | 5   | PB11     | PB11    |                                         |
|           | 1   | PA1      | PA1     |                                         |
|           | 2   | PA2      | PA2     |                                         |
| J12       | 3   | PA3      | PA3     |                                         |
|           | 4   | PC0      | PC0     |                                         |
|           | 5   | PC2      | PC2     |                                         |
|           | 1   | VDD      |         | 3.3V                                    |
|           | 2   | GND      |         | Ground                                  |
| 8L        | 3   | TX5      | PB3     | UART TX                                 |
|           | 4   | RX5      | PB4     | UART RX                                 |
|           | 1   | VDD      |         | 3.3V                                    |
|           | 2   | GND      |         | Ground                                  |
| J8        | 3   | SCL      | PB8     |                                         |
|           | 4   | SDA      | PB9     |                                         |
|           | 1   | VDD      |         | 3.3V                                    |
| 17        | 2   | GND      |         | Ground                                  |
|           | 3   | TX1      | PA9     |                                         |
|           | 4   | RX1      | PA10    |                                         |

# Ⅲ. 펌웨어 업데이트 시 보드 설정

#### STEP1

위의 사진의 7 번 표시가 되어 있는 USB Connector PC 와 연결

#### STEP2

PC에서 Teraterm 터미널 프로그램을 실행하고 연결

#### STEP3

위의 사진의 3 번 표시가 되어 있는 PB7 button 을 누름

#### STEP4

Reset 스위치를 눌렀을 때 펌웨어 업데이트 메뉴가 출력되면 누르고 있던 PB7 button 을 떼고, 메뉴의 번호 선택 후 업데이트를 진행

본 문서의 "Boot Loader Download 방법" 편을 참고

# IV. Installing driver to run UART Terminal Program

# 4.1 Evaluation Board 연결

FLR-920-EVB 와 Windows PC 를 Micro-USB 케이블로 아래 그림과 같이 연결:

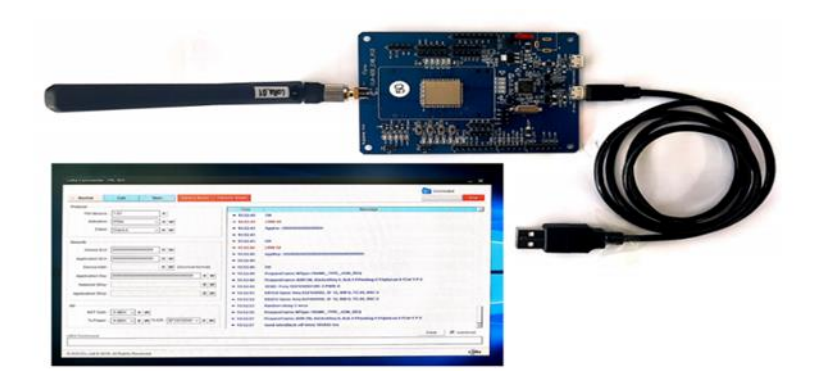

FLR-920-EVB Micro-USB cable Window PC

#### 그림 1: FLR-920-EVB 연결

#### 4.2. FTDI driver 설치

Step 1

아래 링크된 사이트에 접속

http://www.ftdichip.com/Products/ICs/FT234XD.html

Step 2

Product information 에서 VCP Drivers 를 클릭

Product information

- FT234XD Datasheet
- <u>VCP Drivers</u>
- D2XX Drivers
- AN\_175\_Battery Charging Over USB

**Figure 2: Product information** 

#### Step 3

해당 PC 사양에 해당하는 driver 를 선택하여 다운로드

|                            |                 |                                            |                  | Process | or Archited                                | ture     |          |          |
|----------------------------|-----------------|--------------------------------------------|------------------|---------|--------------------------------------------|----------|----------|----------|
| Operating System           | Release<br>Date | x86 (32-<br>bit)                           | x64 (64-<br>bit) | PPC     | ARM                                        | MIPSII   | MIPSIV   | SH4      |
| Windows*                   | 2017-03-10      | 2.12.26                                    | 2.12.26          | -       |                                            |          |          |          |
| Linux                      | 2009-05-14      | 1.5.0                                      | 1.5.0            |         |                                            |          |          |          |
| Mac OS X 10.3 to 10.8      | 2012-08-10      | 2.2.18                                     | 2.2.18           | 2.2.18  | -                                          |          | - :      |          |
| Mac OS X 10.9 and<br>above | 2017-05-12      |                                            | 2.4.2            | •       | -                                          | -        | -        |          |
| Windows CE 4.2-5.2**       | 2012-01-06      | 1.1.0.20                                   |                  |         | 1.1.0.20                                   | 1.1.0.10 | 1.1.0.10 | 1.1.0.10 |
| Windows CE 6.0/7.0         | 2016-11-03      | 1.1.0.22<br>CE 6.0<br>CAT<br>CE 7.0<br>CAT |                  | •       | 1.1.0.22<br>CE 6.0<br>CAT<br>CE 7.0<br>CAT | 1.1.0.10 | 1.1.0.10 | 1.1.0.10 |
| Windows CE 2013            | 2015-03-06      | 1.0.0                                      |                  |         | 1.0.0                                      |          |          |          |

그림 3: VCP drivers

#### Step 4

아래 링크된 사이트에서 해당 PC의 운영체제에 맞는 가이드 문서를 참고하여 driver를 설치

http://www.ftdichip.com/Support/Documents/InstallGuides.htm

Installation Guides
The table below lists the documents currently available to assist with the installation of FTDI device dri
To view an application note, click on the document title. To save a copy of an application note, right-cl

All of the application notes are in PDF format and require Adobe Acrobat Reader to be installed before

| Document Title                     | Revision |
|------------------------------------|----------|
| FT51A Installation Guide           | 1.2      |
| FT9xx Toolchain Installation Guide | 1.05     |
| D3XX Installation Guide            | 1.0      |
| Windows 10 Installation Guide      | 1.0      |
| Windows 8 Installation Guide       | 1.0      |
| Windows 7 Installation Guide       | 1.1      |
| Mac OS X Installation Guide        | 1.3      |

그림 6: 설치 가이드

#### Step 5

FLR - 920 VB 을 Windows PC 에 연결한 이후 장치 관리자에서 시리얼 포트 인식 및 포트 번호를 확인

| 📥 장치 관리자                             |  |
|--------------------------------------|--|
| 파일(F) 동작(A) 보기(V) 도움말(H)             |  |
| 4                                    |  |
| ···································· |  |

그림 7: USB Serial Port(Com Port)

#### Step 6

제공된 LoRa Commender -FLR-920 Tool을 실행하고 7번에 USB Cable을 연결하고 시리얼 Auto Detect를 클릭하면 자동으로 COM Port가 연결

| LoRa Commander - FRL-920 |                         |            |              | _ X                |
|--------------------------|-------------------------|------------|--------------|--------------------|
| > Normal Link User       | Device Reset Factory Re | eset       |              | > Auto Detect Stop |
| FW Version : R           |                         | Time       | Message      |                    |
| -                        | 그림 8: CC                | OM 번호 입력 달 | le Port open |                    |

#### Step 7

제공된 UART terminal 프로그램 우측의 로그 창에서 출력되는 로그를 확인.

| > Normal Link User De                  | vice Reset   | Factory Reset     | > Auto Dete                                                               | ct Stop   |
|----------------------------------------|--------------|-------------------|---------------------------------------------------------------------------|-----------|
| Protocol                               |              |                   |                                                                           |           |
| FW Version : R                         |              | 10 38 20          | Message                                                                   |           |
| Activation : OTAA                      |              | + 10 38 20        | Over the Air Activation                                                   |           |
|                                        |              | ← 10 38 20        | lora network = 0                                                          |           |
| Class . Class A V R W                  |              | + 10.38.20        | KR920                                                                     |           |
| Security                               |              | ← 10.38.20        | sync word = 0x34                                                          |           |
|                                        |              | ← 10.38.20        | DEVICE EUI : 0000000000000 OFF                                            |           |
| Device EUI : R W                       |              | + 10.38.20        | Boot completed                                                            |           |
| Application EUI : R                    |              | ← 10.38.20        | PrepareFrame: MType: FRAME_TYPE_JOIN_REQ                                  |           |
| Device Addr : R W (Dec                 | imal format) | ← 10.38.20        | PrepareFrame: ADR ON, AdrAckReg 0, Ack 0 FPending 0 FOptsLen 0 FCnt 1 P 0 |           |
| Application Koy                        | P W          | ← 10.38.20        | SEND : Freq: 922100000 DR: 5 PWR: 0                                       |           |
| Application Rey .                      |              | ← 10.38.26        | RX1CH Open: freq 922100000, SF 7, BW 5, TO 44, RXC 0                      |           |
| Network SKey :                         | RW           | ← 10.38.27        | RX2CH Open: freq 921900000, SF 12, BW 0, TO 26, RXC 0                     |           |
| Application SKey:                      | RW           | ← 10.38.28        | Random delay 9 secs                                                       |           |
|                                        |              | ÷ 10.38.37        | PrepareFrame: MType: FRAME_TYPE_JOIN_REQ                                  |           |
| RF                                     |              | ÷ 10.38.37        | PrepareFrame: ADR ON, AdrAckReq 0, Ack 0 FPending 0 FOptsLen 0 FCnt 1 P 0 |           |
| ANT Gain : 0 dBm V R W                 |              | ← 10.38.37        | SEND : Freq: 922300000 DR: 3 PWR: 0                                       |           |
| Tx Power: 4 dBm V R W Tx DR : SF12/125 | KH ~ R W     | <b>+ 10.38.42</b> | RX1CH Open: freq 922300000, SF 9, BW 3, TO 29, RXC 0                      |           |
|                                        |              | ← 10.38.43        | RX2CH Open: freq 921900000, SF 12, BW 0, TO 26, RXC 0                     |           |
| DW/ Commond                            |              |                   | Clear                                                                     | AutoScrol |
| Command                                |              |                   |                                                                           |           |

그림 9: 제공된 UART terminal 프로그램의 Log 출력 화면

# V. Boot loader Download 방법

# 5.1 필요품목

- (1) FLR-920 LoRa EVB
- (2) ST-LINK/V2
- (3) ST-LINK to EVB Connector cable

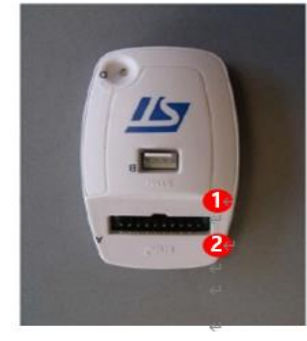

| Pin no. | ST-LINK/V2<br>connector<br>(CN3) | C ST-LIN |
|---------|----------------------------------|----------|
| 1       | VADD                             |          |
| 2       |                                  | C        |
| 7       | TMS_SWDIO                        | STMB     |
| 8       | GND                              | ST-LIN   |
| 9       | TCK_SWCLK                        | Utility  |
| 15      | NRST                             |          |

#### 그림 4: ST-LINK/V2 및 Connection Pin

#### 5.2 Boot Loader Download 방법

- a. EVB BOARD 에 전원을 인가
- b. 그림 2. 에 표시된 ST-LINK/V2 의 PIN 들을 하단의 그림 3. 과 같이 EVB 에 연결
  - PIN MAP (J3-2:SWCLK , J3-4 : SWDIO , J4-1 : VDD , J4-2 : GND , J5-3 :

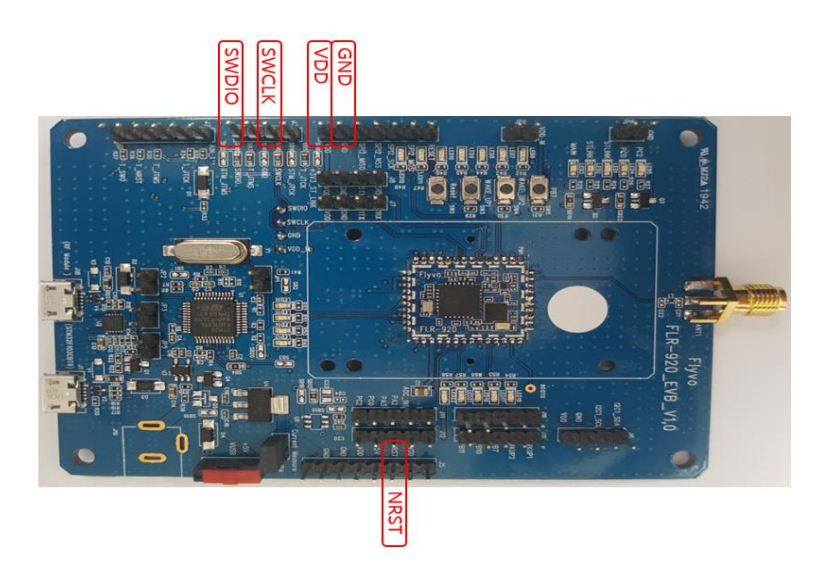

그림 5: EVB Board 연결

#### 5.3 Boot Loader download 순서

- a. STM32 ST-LINK Utility 실행
- b. Download 진행할 Boot Loader 열기(그림 12)
- c. Boot Loader Download 진행 (그림 13)
  - → Target -> Program & Verify

| 5                                                                                                    | STM32 ST-LINK Ut                 | ility                           |           |
|----------------------------------------------------------------------------------------------------|----------------------------------|---------------------------------|-----------|
| File Edit View Target ST-LINK External                                                                                                    | Loader Help                      |                                 |           |
| Open file CTRL+O<br>Save file as CTRL+S                                                                                                    |                                  | Vice                            |           |
| Close File<br>Compare [DLOMD1S01_KR920_SK_Telesy                                                                                                    | s_V1.03.bin) with another file   | vice ID<br>vision TD<br>sh size | Liveladat |
|                                                                                                    |                                  |                                 |           |
|                                                                                                    |                                  |                                 |           |
|                                                                                                    |                                  |                                 |           |
|                                                                                                    |                                  |                                 |           |
| Precise - pacenecides (ne kao pacinera) - e cao<br>0-49: 19: 574,094; 591 : 309 / 200631 / 2485/26/3003<br>0-49: 19: 574,094; Finnware version (V22597<br>0-49: 19: Connected Via SVID<br>0-49: 19: Connection mode : Normal.<br>0-49: 19: Connection mode : Normal. | ang a sekalar i yang akana<br>87 |                                 |           |
| 0:49:19:10evice (D/0x447<br>0:49:29:10evice flash Size 1:192/Bytes<br>0:49:19:10evice flashly :5TM32.07x/5TM32.08x<br>0:52:04:10econnected from device.                                                                                                    |                                  |                                 |           |
| Disconnected                                                                                                    | Device ID :                      | Crite State : No Henory Loaded  |           |

그림 12: Boot loader 파일열기

| File Edit                                                                                                    | View 1                                                                                             | arget ST-                                                                                      | LINK External (                                        | oader Help<br>Dete Width: 32 br | 5 4          | Device<br>Device ID | 5TM32L07x(5TM32L08x<br>0x447 |  |
|----------------------------------------------------------------------------------------------------|----------------------------------------------------------------------------------------------------|------------------------------------------------------------------------------------------------|--------------------------------------------------------|---------------------------------|--------------|---------------------|------------------------------|--|
|                                                                                                    | and a                                                                                              |                                                                                                | Downl                                                  | oad ( DLOM01501                 | KR920 SK 1   | Telesvs V1.0        | 3.bin 1                      |  |
| Device Men                                                                                                   | KD030 6                                                                                            | Televen                                                                                        |                                                        |                                 |              |                     | and a second                 |  |
| Addee                                                                                                    | por service                                                                                        | O.                                                                                             | Stat address                                           | 0.0000080.0                     |              |                     |                              |  |
| 2v000000                                                                                                    | 00                                                                                                 | 20002381                                                                                       | File path                                              | D:\1.YNH\모달(로라\오)               | NOLONOI -SOI | V0.1A_0.1B_20       | Browne                       |  |
| 0+000000                                                                                                    | 10                                                                                                 | 00002301                                                                                       | Extra options                                          |                                 |              |                     |                              |  |
| 0-000000                                                                                                    | 20                                                                                                 | 00000000                                                                                       |                                                        | Skip Flash Erase                | W/Sk         | p Flash Protecti    | on verification              |  |
| 0-000000                                                                                                    | an                                                                                                 | 0000000                                                                                        | Verification                                           |                                 |              |                     |                              |  |
| 0+000000                                                                                                    | 40                                                                                                 | 08000005                                                                                       |                                                        | · Verify while programming      | ng ©Ve       | ringory whe rfn     | ning                         |  |
| 0.000000                                                                                                    | 4V<br>80                                                                                           | 0000002                                                                                        | Flash memory re                                        | mannin and willcaling           |              |                     |                              |  |
| 0-000000                                                                                                    | 60                                                                                                 | 00000000                                                                                       | in a state of the                                      | granting and hardener.          |              |                     |                              |  |
| 2-000000                                                                                                    | 28                                                                                                 | 00000000                                                                                       |                                                        |                                 |              |                     |                              |  |
| 0-000000                                                                                                    | an                                                                                                 | nannnes                                                                                        | After programm                                         | ing                             | 201 10000    |                     | 01001                        |  |
| 0.000000                                                                                                    | av                                                                                                 | 00000021                                                                                       |                                                        | Becet after programmi           | ng 🗌 Fu      | I Flash memory (    | Checkoum                     |  |
| 10:52:50 p                                                                                                   | DLOMB 150                                                                                          | 1_KR920                                                                                        |                                                        | Start                           | Cancel       |                     |                              |  |
| 10:53:22:5<br>10:53:22:5<br>10:53:22:5<br>10:53:22:0<br>10:53:22:0<br>10:53:22:0<br>10:53:22:0<br>10:53:22:0 | T LINK Fin<br>onnected<br>WD Frequi<br>lonnection<br>levice fibril<br>levice fibril<br>levice fami | tware versi<br>via SWD,<br>ency = 4,01<br>mode : Norr<br>tx447<br>h Size : 192K<br>ly :STM32L0 | on i V232967<br>Miz.<br>Hal.<br>Bytes<br>7x/57M332.08x |                                 |              |                     |                              |  |
| -                                                                                                    |                                                                                                    | -                                                                                              | 2855-01-5224-01                                        | Davies ID-Dutet                 |              |                     | Para Bada - Na Managa Ata    |  |

그림 13: Boot loader download 진행

\_\_\_\_\_

d. Boot Loader download 완료 (그림 14)

| Memory display<br>Address: 0x08<br>Device Memory @                                                                                                    | 000000 v Size                                                                                                    | e: 0xF4E8                                        | Data Wid | th: 32 bits v | Device STM32L07x/STM32L08x     Device ID 0x447     Revision ID Rev V     Flash size 192KBytes | Supdati |
|----------------------------------------------------------------------------------------------------|----------------------------------------------------------------------------------------------------|--------------------------------------------------|----------|---------------|-----------------------------------------------------------------------------------------------|---------|
| Address                                                                                                    | 0                                                                                                    | 4                                                | 8        | c             | ASCIL                                                                                         |         |
| 0x08000000                                                                                                    | 20002388                                                                                                    | 080000D5                                         | 080061E5 | 0800508D      | 7#. 77a7P                                                                                     | -1      |
| 0x08000010                                                                                                    | 00000000                                                                                                    | 00000000                                         | 00000000 | 00000000      |                                                                                               |         |
| 0x08000020                                                                                                    | 00000000                                                                                                    | 00000000                                         | 00000000 | 08008CD3      |                                                                                               |         |
| 0x08000030                                                                                                    | 00000000                                                                                                    | 00000000                                         | 08006FAD | 0800A695      |                                                                                               |         |
| 0x08000040                                                                                                    | 080000E7                                                                                                    | 080000E7                                         | 08007A9F | 080000E7      | 777z7                                                                                         |         |
| 0x08000050                                                                                                    | 080000E7                                                                                                    | 080027ED                                         | 080027FD | 0800280D      | 77'7'(                                                                                        |         |
| 0x08000060                                                                                                    | 00000000                                                                                                    | 080000E7                                         | 080000E7 | 080027D5      |                                                                                               |         |
| 0x08000070                                                                                                    | 080000E7                                                                                                    | 080000E7                                         | 0800AD47 | 080000E7      | 77G 77                                                                                        |         |
| 0x08000080                                                                                                    | 080000E7                                                                                                    | 080000E7                                         | 080000E7 | 00000000      | 777                                                                                           |         |
| c                                                                                                    |                                                                                                    |                                                  |          |               | 1                                                                                             | >       |
| 0:53:22 : 50 Connect<br>0:53:22 : SWD Fr<br>0:53:22 : Connect<br>0:53:22 : Device 1<br>0:53:22 : Device 1<br>0:53:22 : Device 1<br>0:53:22 : Device 1<br>0:53:23 : Memory | ted via SWD.<br>equency = 4,0 MH<br>ton mode : Norma<br>ID:0x447<br>flash Size : 192KB)<br>family :STM32L075<br>programmed in B | tz.<br>4.<br>vtes<br>c/STM32L08x<br>s and 813ms. |          |               |                                                                                               |         |

그림 14: Boot Loader Download 완료

# VI. F/W Download by PuTTY

# 6.1 TOOL 실행

- a. PuTTY TOOL 실행 (※ Version : ExtraPuTTY 0\_29\_RC2)
- b. Serial line(port number) 과 Speed(buadrate) 설정 Execute TOOL

| 8                                                                                                    | PuTTY Configuration (Save mode : I                                                                                                    | File) -                                 | -           |  |  |  |  |  |
|----------------------------------------------------------------------------------------------------|----------------------------------------------------------------------------------------------------|-----------------------------------------|-------------|--|--|--|--|--|
| Category:                                                                                                    |                                                                                                    |                                         |             |  |  |  |  |  |
| E Session                                                                                                    | Basic options for your PuTTY session                                                                                                    |                                         |             |  |  |  |  |  |
| Logging     Terminal     Kayboard     Bell     Features     ExtraPuTTY     Setings     StatusBar     Window     Monow     Appearance     Behaviour     Translation     Selection     Colours     Hyperlinks | Specify the destination you want to connect to<br>Senal line<br>COM12<br>Connection type:<br>Raw Telnet Rilogin<br>Cygterm<br>Load, save or delete a stored session<br>Saved Sessions<br>Default Settings | Speed<br>11520d<br>OSSH ©Se<br>Lo<br>Sa | nial<br>ad  |  |  |  |  |  |
| Data<br>Proxy<br>Teinet<br>Riogin<br>III SSH<br>Serial<br>Cygterm                                                                                                    | Close window on exit.<br>Always<br>Never, Auto-Connect                                                                                                    | Only on clean                           | ete<br>exit |  |  |  |  |  |
| About                                                                                                    | 0                                                                                                    | ipen Ca                                 | ncel        |  |  |  |  |  |

그림 15: PuTTY Tool 설정

### 6.2 F/W Download 방법

- a. F/W Download mode 진입
  - PB7 번 PIN 을 HIGH 로 SETTING 후 RESET

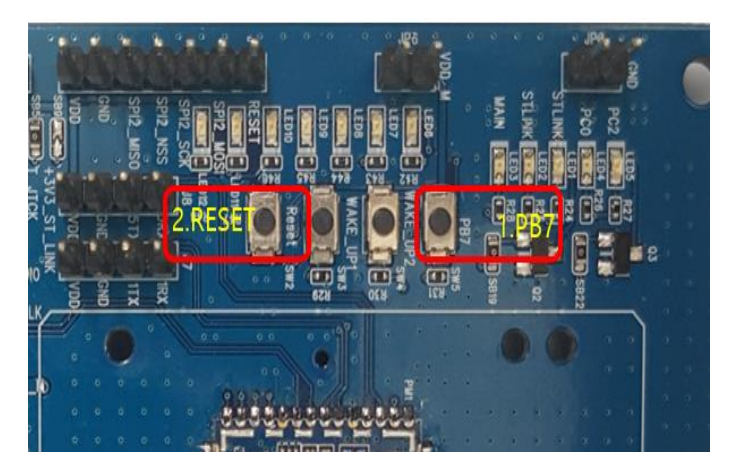

그림 16: Boot Mode 진입방법

| 2       |         |          |         |               | COM12 - P      | uTTY   |   |       |
|---------|---------|----------|---------|---------------|----------------|--------|---|-------|
| Session | Special | Command  | Window  | Logging       | Files Transfer | Hangup | ? |       |
|         |         |          |         |               |                |        |   | <br>  |
| = DLO   | 401501  | IAP (Ve  | rsion 1 | .0)<br>====== |                |        |   | <br>= |
|         |         |          |         |               |                |        |   |       |
|         |         |          | Main Me | nu ====       |                |        |   |       |
| Down.   | load in | mage to  | the int | ernal F       | lash           |        |   |       |
| Exec    | ite th  | e loaded | applic  | ation -       |                |        |   |       |
|         |         |          |         |               |                |        |   |       |
|         |         |          |         |               |                |        |   |       |

그림 17: Boot Mode 진입 화면

- b. F/W Download 방법
  - "1"을 입력

| DLOM01S01 IAP (Version 1.0)            |  |
|----------------------------------------|--|
| Main Menu                              |  |
| Download image to the internal Flash 1 |  |
| Execute the loaded application 2       |  |

그림 18: "1" 선택 메시지

#### ○ File Transfer -> Y modem -> Send : F/W 선택

| 0                                                | CDM12 - PUTTY                                                                                                    |      |         |      |  |
|--------------------------------------------------|----------------------------------------------------------------------------------------------------|------|---------|------|--|
| beater (periot Command Wraiter, Logge            | The Transfer, Hard                                                                                                    |      |         |      |  |
| WALLE BIT I Destroyete Holds of                  | ( transferre                                                                                                    |      | Send    | - 23 |  |
| TTORCOLD CALL                                    | Successory.                                                                                                    | 145  | Antonia | 1.1  |  |
|                                                  | Xingaliana TK                                                                                                    | 11   |         |      |  |
|                                                  | Dealers                                                                                                    | 1.5  |         |      |  |
| Diswittert, Loka (Mag 19 2014)                   | 1119-                                                                                                    | 120  |         |      |  |
| rest li                                          | 10                                                                                                    | - A. |         |      |  |
| VM MANAGER 1,09                                  |                                                                                                    |      |         |      |  |
| OFFICE AND 1 Douged from 30(64) of               |                                                                                                    |      |         |      |  |
| CONCRETE AND AND AND AND AND AND AND AND AND AND |                                                                                                    |      |         |      |  |
|                                                  |                                                                                                    |      |         |      |  |
|                                                  |                                                                                                    |      |         |      |  |
| interiment has described in the                  |                                                                                                    |      |         |      |  |
|                                                  |                                                                                                    |      |         |      |  |
|                                                  |                                                                                                    |      |         |      |  |
| Bally Bally and                                  |                                                                                                    |      |         |      |  |
|                                                  |                                                                                                    |      |         |      |  |
| produced image to the inversal                   |                                                                                                    |      |         |      |  |
| Resident the linder section in                   |                                                                                                    |      |         |      |  |
|                                                  |                                                                                                    |      |         |      |  |
|                                                  |                                                                                                    |      |         |      |  |
|                                                  |                                                                                                    |      |         |      |  |
| and they free the state of the same              | COLUMN STREET, STREET, |      |         |      |  |
|                                                  | the second of a 1 property of                                                                                                    |      |         |      |  |

그림 19: F/W file 경로 지정

Download 진행 0

| 8            | COM12 -                                 | PuTTY       | × |
|--------------|-----------------------------------------|-------------|---|
| Session Spec | ial Command Window Logging Files Transf | er Hangup ? |   |
|              | Transfering File                        |             | ^ |
| FileName:    | DL0M01S01_KR920_SK_Telesys              |             |   |
| Protocol:    | YMODEM 1K                               |             |   |
| Packet#:     | 19/65                                   |             |   |
|              |                                         |             |   |
| Transfering  | Cancel                                  |             |   |

그림 60: Downloading the file

#### c. F/W Download 확인

○ Reset 을 통하여 F/W Download가 되었는지 확인